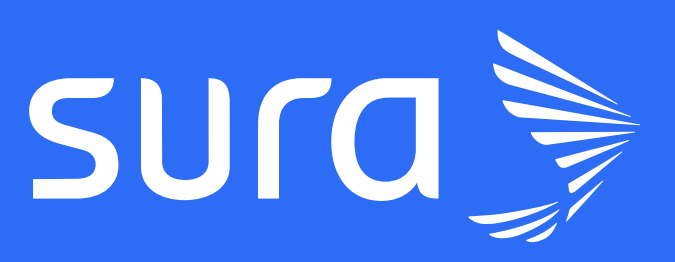

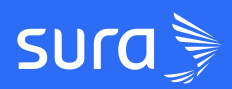

# **Guía Resumen** Analíticas de progreso

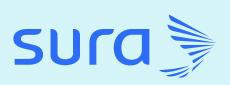

# ¡Aprovecha el poder de las analíticas para transformar la formación y a tus empresas!

Las analíticas de la LMS son una herramienta que te permite recopilar, analizar e interpretar datos sobre el uso de tus usuarios en la plataforma. Al aprovechar los datos, puedes crear experiencias de aprendizaje más personalizadas, efectivas y exitosas para todas tus empresas.

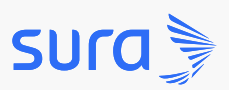

#### Paso 1: ingresa a la plataforma LMS desde la URL de tu empresa

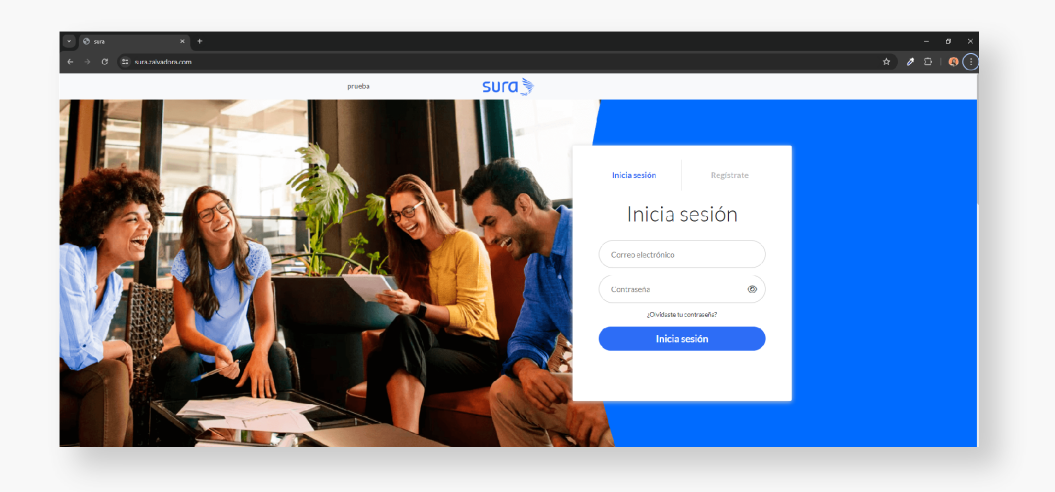

Paso 2: despliega el menú ubicado en la parte superior izquierda

(icono de tres barritas)

|                                                               |   | Ξ & Ω <sup>449</sup> |                          |                     | SU                                       | ra 🔪                       |            |                 |                  |
|---------------------------------------------------------------|---|----------------------|--------------------------|---------------------|------------------------------------------|----------------------------|------------|-----------------|------------------|
| NAVEGACIÓN                                                    |   |                      |                          | E                   | USL<br>n esta sección podrás administrar | Iarios<br>los permisos y k | os datos d | e tus usuarios. |                  |
| Viviana                                                       |   |                      | / Usuari<br>Filtrar por: | os<br>Acción masiva |                                          |                            |            | Bi              | uscar usuario (r |
| 🍰 Administrar                                                 |   |                      | Registros                | por página 15 👻     |                                          |                            |            |                 |                  |
|                                                               |   |                      | 0                        | Nombre              | Correo electrónico                       | Grupos                     | Cursos     | Permisos        | Estado           |
| 🏙 Grupo Empresarial                                           | > |                      | o 🌔                      | Laura Mora          | laura.mora@zalvadora.com                 | Editar grupos              | 2          | Editar permisos | Activo           |
| Analítica                                                     |   | ×                    | • 🕐                      | Natalia Quiros      | natalia.quiros@zalvadora.com             | Editar grupos              | 10         | Editar permisos | Activo           |
|                                                               |   |                      | • 🌔                      | Camilo Lopez        | camilo.lopez@example.com                 | Editar grupos              | 4          | Editar permisos | Activo           |
| E Cursos                                                      |   |                      | • 🌔                      | Andrea Gomez        | andrea.gomez@example.com                 | Editar grupos              | 4          | Editar permisos | Activo           |
| <ul> <li>Multimedia</li> <li>Configuración Empresa</li> </ul> | > |                      | • 🌔                      | Alejandra Mora      | alejandra.mora@example.com               | Editar grupos              | 4          | Editar permisos | Activo           |

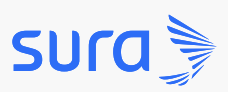

**Paso 3:** dirígete a la opción de Analítica y selecciona la sección que quieras visualizar: Empresa, Cursos, Estudiantes, Grupos o Informes.

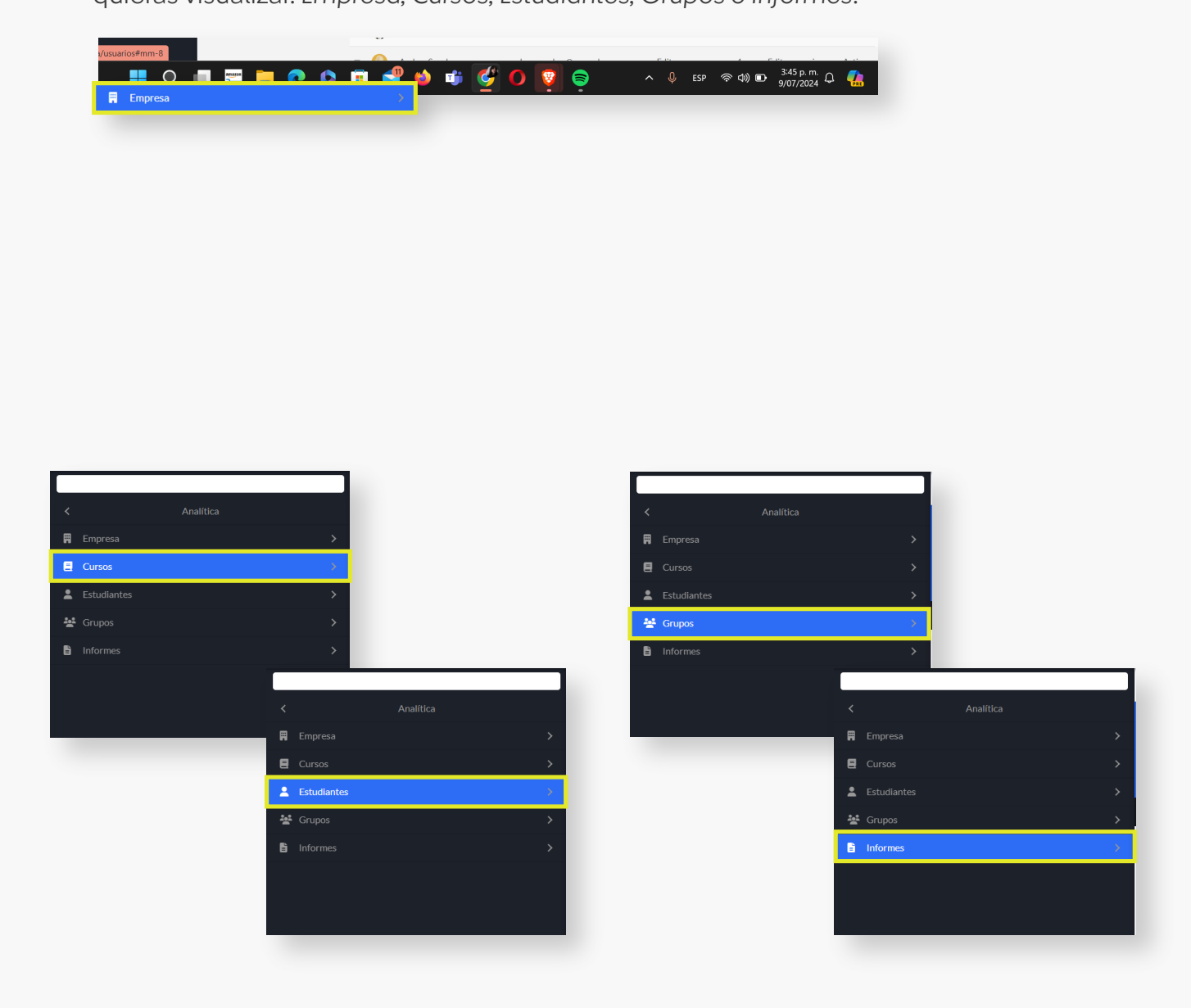

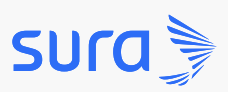

**Paso 3:** dirígete a la opción de Analítica y selecciona la sección que quieras visualizar: Empresa, Cursos, Estudiantes, Grupos o Informes.

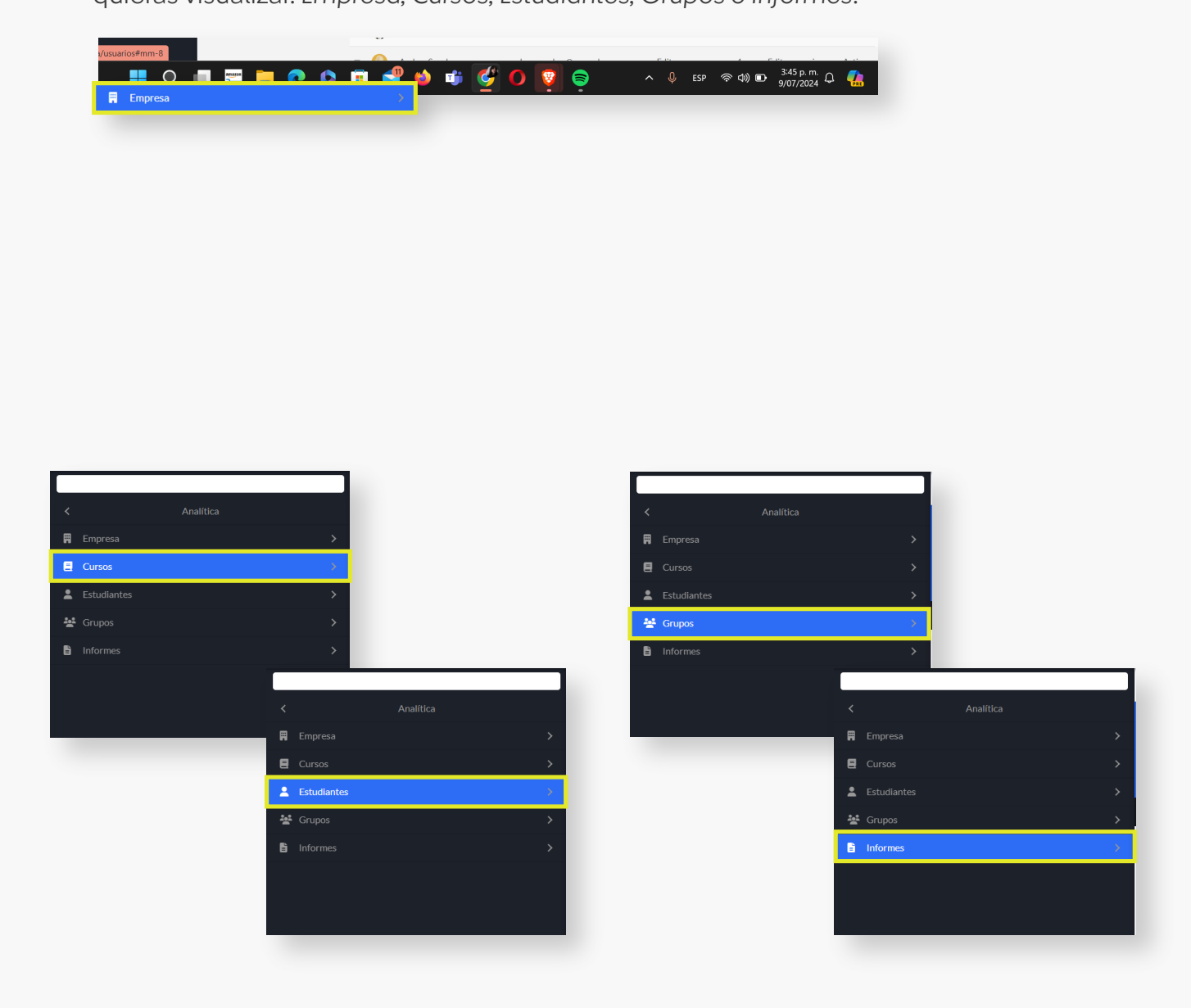

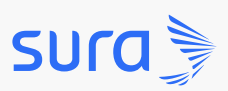

**Paso 4:** la opción *Analítica* de empresa te permite visualizar el tráfico que ha tenido el curso, los usuarios dentro de la empresa, el consumo de espacio y el consumo de ancho de banda de los usuarios dentro de la plataforma.

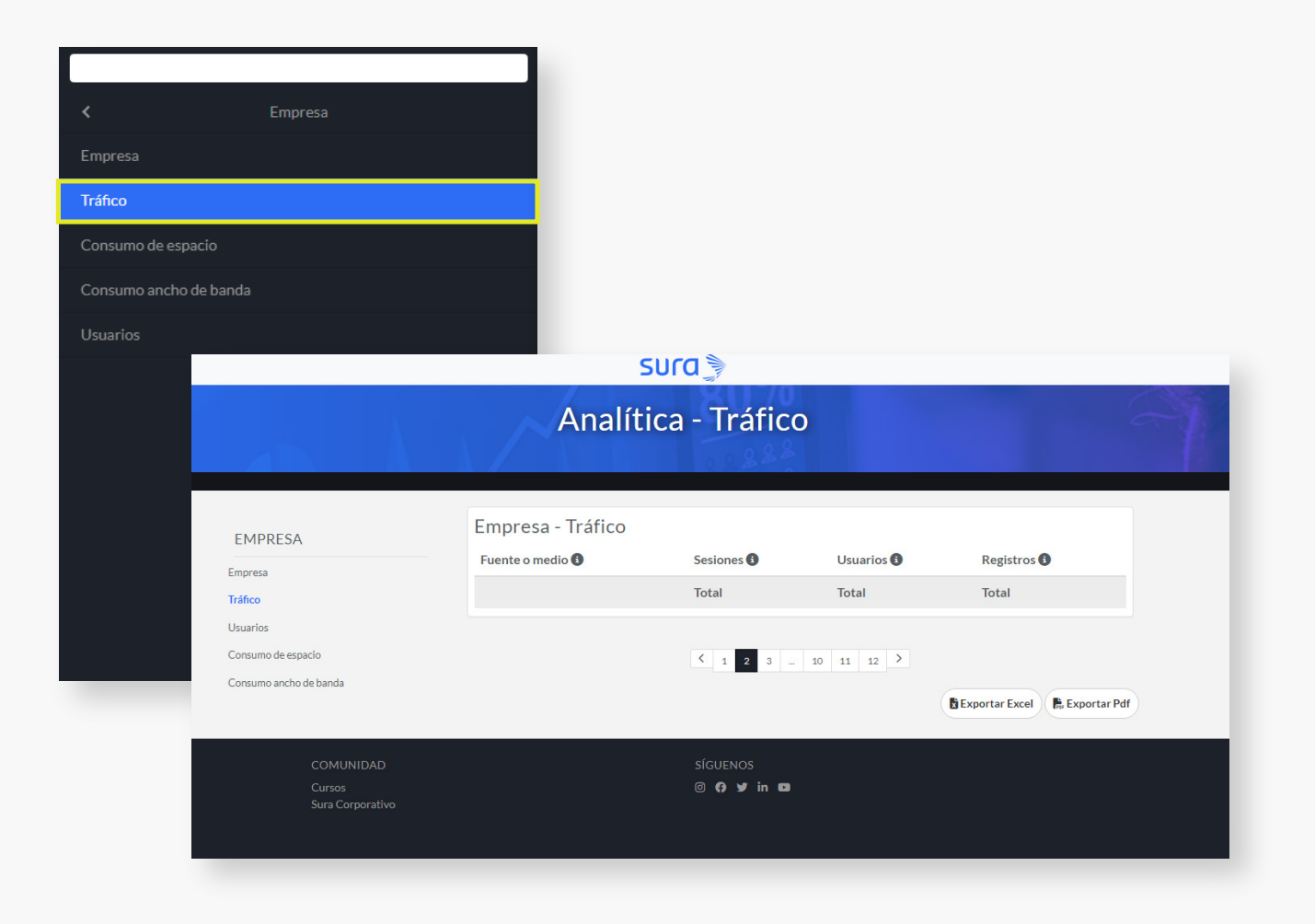

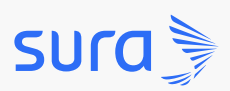

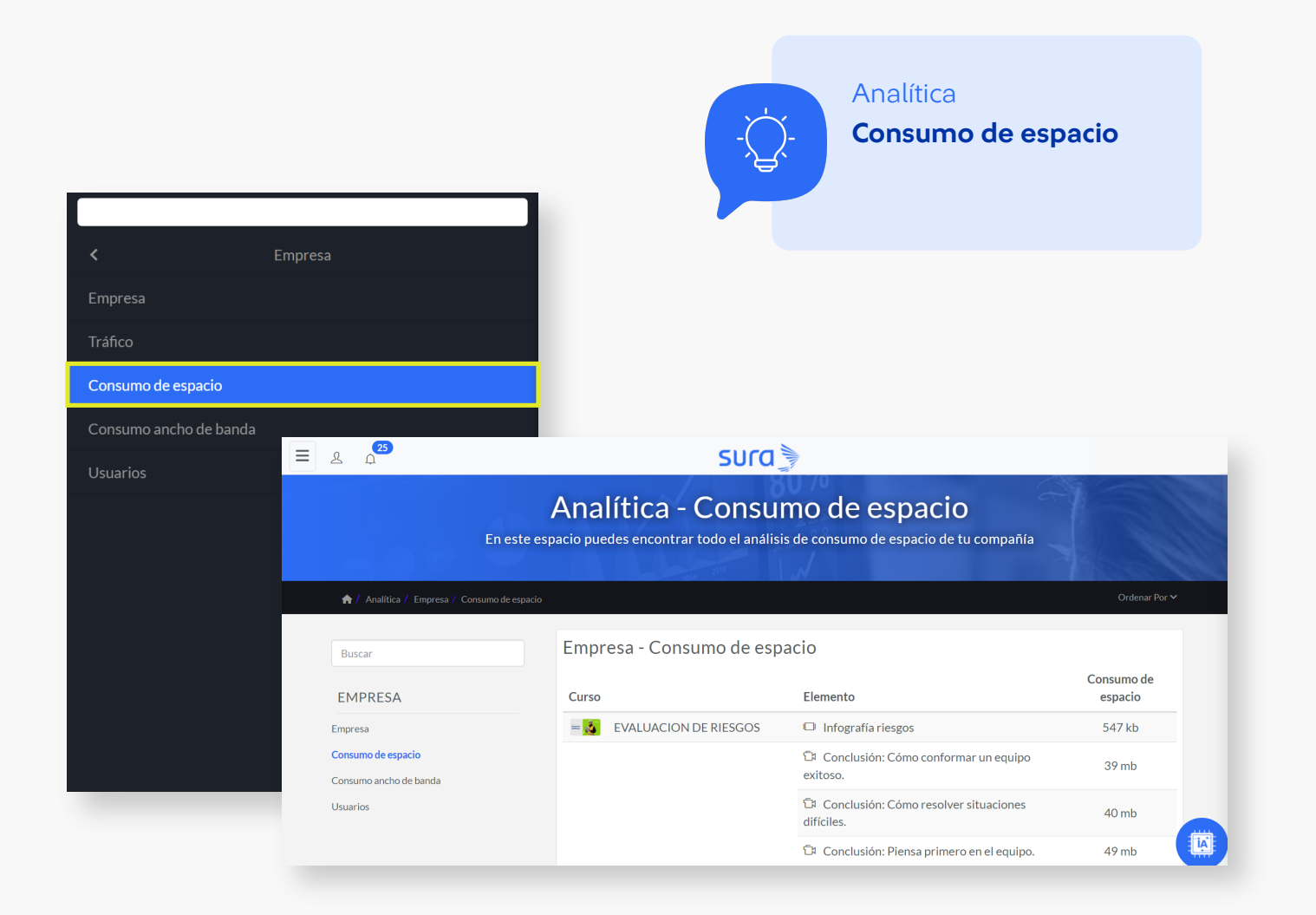

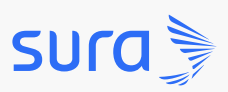

Paso 5: desde la opción de Analítica de Curso podrás conocer cuántos grupos y usuarios están inscritos a cursos específicos; visualizar la calificación promedio de tus grupos inscritos a cursos; conoce el progreso de tus usuarios, los niveles de terminación a los que han llegado y sus interacciones en espacios colaborativos como elementos, preguntas, reportes y foros.

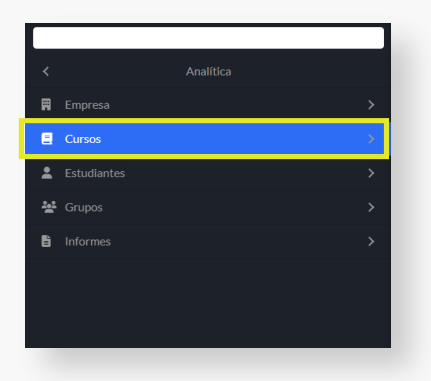

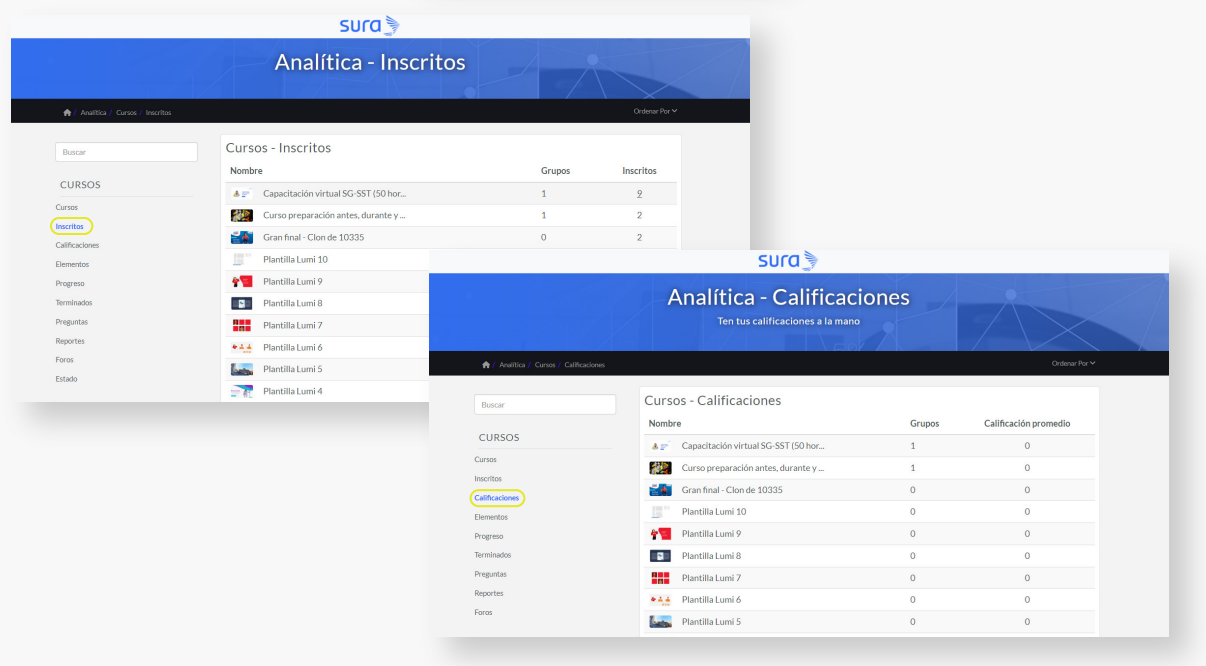

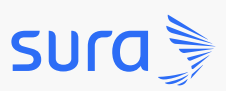

Paso 6: Con Analítica de Estudiantes conocerás quiénes son tus usuarios, qué nivel del ranking ocupan, a cuántos Grupos pertenecen y en qué cursos están inscritos y sus calificaciones específicas. También tendrás acceso a reportes detallados, podrás visualizar y descargar los certificados de tus usuarios y conocer qué preguntas han hecho en los diferentes cursos en los que están inscritos, los foros y los espacios sociales.

|                            | Estudiantes Ranking                                                                                                    |                                                                                                    |                                                                                                    |                                                                                                    |                                                                                                  |                                                                                                    |
|----------------------------|----------------------------------------------------------------------------------------------------|----------------------------------------------------------------------------------------------------|----------------------------------------------------------------------------------------------------|----------------------------------------------------------------------------------------------------|--------------------------------------------------------------------------------------------------|----------------------------------------------------------------------------------------------------|
| 🖈 / Analtica / Estudientes |                                                                                                    |                                                                                                    |                                                                                                    |                                                                                                    |                                                                                                  |                                                                                                    |
|                            |                                                                                                    |                                                                                                    |                                                                                                    |                                                                                                    |                                                                                                  |                                                                                                    |
| ESTUDIANTES                | Ranking de aprendiz Ranking de creador                                                                                                    |                                                                                                    |                                                                                                    |                                                                                                    |                                                                                                  |                                                                                                    |
| Ranking                    | Nivel de aprendiz                                                                                                    |                                                                                                    |                                                                                                    |                                                                                                    |                                                                                                  |                                                                                                    |
| Inscripciones a cursos     | ¡Vamos ya casi alcanzas el próximo nivel!                                                                                                    |                                                                                                    |                                                                                                    |                                                                                                    |                                                                                                  |                                                                                                    |
| Calificaciones<br>Progreso |                                                                                                    |                                                                                                    |                                                                                                    |                                                                                                    |                                                                                                  |                                                                                                    |
| Reportes                   | O                                                                                                    | 🔘                                                                                                    |                                                                                                    |                                                                                                    |                                                                                                  |                                                                                                    |
| Preguntas                  | Te faltan O puntos                                                                                                    | Rookie                                                                                                    |                                                                                                    |                                                                                                    |                                                                                                  |                                                                                                    |
| Foros<br>Social            |                                                                                                    |                                                                                                    |                                                                                                    |                                                                                                    |                                                                                                  |                                                                                                    |
|                            | Clasificación general                                                                                                    |                                                                                                    |                                                                                                    |                                                                                                    |                                                                                                  |                                                                                                    |
|                            | 2 <sup>60</sup> 1 <sup>ro</sup> 2 <sup>ro</sup>                                                                                                    |                                                                                                    |                                                                                                    |                                                                                                    |                                                                                                  |                                                                                                    |
|                            | 0 0 interview                                                                                                    |                                                                                                    |                                                                                                    |                                                                                                    |                                                                                                  |                                                                                                    |
|                            | Andrea Horadio Camile Lever<br>Opts Opts Opts                                                                                                    |                                                                                                    |                                                                                                    |                                                                                                    |                                                                                                  |                                                                                                    |
|                            |                                                                                                    |                                                                                                    |                                                                                                    | sura 🔪                                                                                                    |                                                                                                  |                                                                                                    |
|                            |                                                                                                    |                                                                                                    |                                                                                                    |                                                                                                    |                                                                                                  |                                                                                                    |
|                            | Fitros Borrar filtros Searcha                                                                                                    |                                                                                                    | Apolítico lu                                                                                                    | neeringianas a curso                                                                                                    |                                                                                                  |                                                                                                    |
|                            | Retros Borrar filtros Saurcha<br>Nombre Correo                                                                                                    |                                                                                                    | Analítica - Ir                                                                                                    | nscripciones a curso                                                                                                    | 5                                                                                                |                                                                                                    |
|                            | Time         Borner Nitros         Serents           Nombre         Correo         1                                                                                                    |                                                                                                    | Analítica - Ir                                                                                                    | nscripciones a curso                                                                                                    | 5                                                                                                | A                                                                                                    |
|                            | Town         Bornel Marce         Some Some Some Some Some Some Some Some                                                                                                    | 🏘 / Analítica / Estudiantes / Inscri                                                                                                    | Analítica - Ir                                                                                                    | nscripciones a curso                                                                                                    | 5                                                                                                | Ordenar Por 🛩                                                                                                    |
|                            | Term         Bornel Marce         Series           Nombre         Corree         1         Milens Villarueva         milensvillarueva@galvadors.com                                                                                                    | / Analitica / Escudiantes / Inseri<br>Buscar                                                                                                    | Analítica - Ir<br>(pconer a curso)<br>Estudiantes - Ins                                                                                                    | nscripciones a cursos                                                                                                    | 5                                                                                                | Ordenar Por 🛩                                                                                                    |
|                            | Temp         Berner Mitras         Senter           Nombre         Corres         1         Millens Villanueva         millens-villanueva@galvadora.com                                                                                                    | <ul> <li>/ Analitics / Estudiantes / Insert</li> <li>Buscar</li> </ul>                                                                                                    | Analítica - Ir                                                                                                    | nscripciones a curso<br>cripciones a cursos<br>correo                                                                                                    | Grupos                                                                                           | Ordenar Por V                                                                                                    |
|                            | Temp         Berner Mitras         Sentral           Nombre         Correo         1         Milera Villanueva         milera villanueva@galvadora.com                                                                                                    | ▲ / Availation / Estadiantes / Innote<br>Buncar<br>ESTUDIANTES                                                                                                    | Analítica - Ir<br>potenes acres<br>Estudiantes - Ins<br>Nombre<br>Prancisco Javier                                                                                                    | nscripciones a cursos<br>cripciones a cursos<br>Correo<br>francisco.bultrago@zalvadora.com                                                                                                    | Grupos<br>1                                                                                      | Ordenar Por ><br>Inscripciones<br>24                                                                                                    |
|                            | Term         Borne More         Correo           1         Millens Villanueva         millensurlinuueva@cahadora.com                                                                                                    | ▲ / Autilias / Estudiantes / Intel®<br>Bascar<br>ESTUDIANTES<br>Estudiantes<br>Estudiantes                                                                                                    | Analítica - Ir<br>educe a carate<br>Estudiantes - Ins<br>Nombre<br>Orandsco Javier<br>Nathaly García                                                                                                    | nscripciones a cursos<br>cripciones a cursos<br>correo<br>francisco.bultrage@zalvadora.com<br>nathalygarcia@zalvadora.com                                                                                                    | Grupos<br>1<br>1                                                                                 | Ordenar Por V<br>Inscripciones<br>24<br>15                                                                                                |
|                            | Temp         Berner Mitras         Second           Nombre         Carres         1         Millers Villanuers         millers villanuers@czhadora.com                                                                                                    | A / Availita / Educlarite / Incol Buscar ESTUDIANTES Estudiantes Rañog Incoloridos contos                                                                                                    | Analítica - Ir<br>powe z oroz<br>Estudiantes - Ins<br>Nombre<br>@ Francisco Javier<br>@ Natalia                                                                                                    | Inscripciones a cursos<br>cripciones a cursos<br>Correo<br>francico bultrago@zalvadora.com<br>nathalk.garica@zalvadora.com<br>natalia.quiros@zalvadora.com                                                                                                    | Grupos<br>1<br>1<br>1                                                                            | Ordenar Por V<br>Inscripciones<br>24<br>15<br>10                                                                                          |
|                            | Term         Borne Mires         Sorten           Nombre         Corres         1         Milens Vilanues         milens villanues@gtphadors.com                                                                                                    | Availitas / Estudiantes / Incol<br>Buncar ESTUDIANTES Estudiantes Ranking Interlificates cannos Calificaciones                                                                                                    | Analítica - Ir<br>cover a servat<br>Estudiantes - Ins<br>Nombre<br>Prandsco Javier<br>Natala<br>Prandsco Javier<br>Natala<br>Prandsco Javier<br>Natala<br>Prandsco Javier                                                                                                    | Inscripciones a cursos<br>cripciones a cursos<br>Correo<br>franciscolutrago@zalvadora.com<br>nathalig.quiro@zalvadora.com<br>fablan.devla@zalvadora.com                                                                                                    | Grupos<br>1<br>1<br>1<br>1<br>1                                                                  | Cretear Por √<br>Inscripciones<br>24<br>15<br>10<br>7                                                                                     |
|                            | Temp         Borne Mires         Sorten           Nombre         Carres         1         Mires Vilanues         mires vilanues@tzb/addra.com                                                                                                    | Avuitica / Coudantes / Innor<br>Buncar ESTUDIANTES Estudiantes Ranking Introliptions a cares Calificaciones Progress                                                                                                    | Analítica - Ir<br>cover a servet<br>Estudiantes - Ins<br>Nombre<br>Prancisco Javier<br>Nathaly García<br>Nathaly García<br>Prahian Devía<br>Prahian Devía<br>Delsy                                                                                                    | Inscripciones a cursos<br>cripciones a cursos<br>Correo<br>francisco.buitrago@zalvadora.com<br>natilai.guiro@galvadora.com<br>fabian.devia@zalvadora.com<br>fabian.devia@zalvadora.com<br>delsy.bautista@zalvadora.com                                                                                                    | Grupos<br>1<br>1<br>1<br>1<br>1<br>1<br>1<br>1                                                   | Cretear Por v<br>Inscripciones<br>24<br>10<br>10<br>7<br>7<br>7                                                                           |
|                            | Temp         Second           Nombre         Carren           1         Milens Villanuesa                                                                                                    | <ul> <li>Autilia / Edudante / Imor</li> <li>Buscar</li> <li>ESTUDIANTES</li> <li>Estudiantes</li> <li>Rariding</li> <li>(Insofigiones a cartes)</li> <li>Calificaciones</li> <li>Progreso</li> <li>Reportes</li> </ul>                                             | Analítica - Ir<br>cover a vrvat<br>Estudiantes - Ins<br>Nombre<br>Prancisco Javier<br>Prancisco Javier<br>Prancisc  | Inscripciones a cursos<br>cripciones a cursos<br>Correo<br>franciscobultragogzalvadora.com<br>natalia.quiroggzalvadora.com<br>fablan.devlagizavladora.com<br>deleybautistagzalvadora.com<br>daniel.hermandez.suraigzalvadora.com                                                                                                    | Grupos<br>1<br>1<br>1<br>1<br>1<br>1<br>1                                                        | Cretear Por v<br>Inscripciones<br>24<br>15<br>10<br>7<br>7<br>7<br>6                                                                      |
|                            | Temp         Denne Mitros         Sectors           Nombre         Carres         1         Milers Vilanues         milerasvilanuera@zahadora.com                                                                                                    | ♦ / Autilica / Educlarite / Innor<br>Buscar<br>ESTUDIANTES<br>Estudiantes<br>Randing<br>(Innor(potones acuruos)<br>Calificaciones<br>Progreso<br>Raportes<br>Certificaciones                                                                                       | Analítica - Ir<br>cover a strat<br><u>Nombre</u><br>Francisco Javier<br>Nathaly García<br>Nathaly García<br>Nathaly García<br>Deisy<br>Stalian Devia<br>Deisy<br>Jaime Marin                                                                                                    | Inscripciones a cursos<br>cripciones a cursos<br>Correo<br>frantisco.bultragogalvadora.com<br>natalia.quirosgalvadora.com<br>fabian.deviagatvadora.com<br>fabian.deviagatvadora.com<br>deleybautstagatvadora.com<br>daniel.hernandez.suraigatvadora.com                                                                                                    | Grupos<br>1<br>1<br>1<br>1<br>1<br>1<br>1<br>1<br>1<br>1<br>1                                    | Creterar Por ≪<br>Inscripciones<br>24<br>15<br>10<br>10<br>7<br>7<br>7<br>6<br>5                                                          |
|                            | Temp         Denne Mirza         Second           Nombre         Carres                                                                                                    | <ul> <li>Autilica / Edudiente / Innor</li> <li>Buscar</li> <li>ESTUDIANTES</li> <li>Estudiantes</li> <li>Randing</li> <li>Innor(polones acuros)</li> <li>Calificaciones</li> <li>Progreso</li> <li>Reportes</li> <li>Certificaciones</li> <li>Preguntas</li> </ul> | Analítica - Ir<br>over a struct<br>Estudiantes - Ins<br>Nombre<br>Prancisco Javier<br>Prancisco Javier<br>Prancisc  | Inscripciones a cursos<br>cripciones a cursos<br>Correo<br>francisco.buitrago@zalvadora.com<br>ratbaly.garcia@zalvadora.com<br>fabian.devla@zalvadora.com<br>fabian.devla@zalvadora.com<br>deley.bautista@zalvadora.com<br>daniel.hermades.ura@zalvadora.com<br>jalmem@example.com                                                                                                    | Grupos<br>1<br>1<br>1<br>1<br>1<br>1<br>1<br>1<br>1<br>1<br>1<br>1<br>1<br>1<br>1                | Defense For O           Inscripciones           24           15           10           7           6           5           5              |
|                            | Temp         Denne Mirza         Centres           1         Image: Milena Villanueca         milena villanueca@tahvadora.com                                                                                                    | <ul> <li>Autitica / Edudantes / Innov</li> <li>Buscar</li> <li>ESTUDIANTES</li> <li>Estudiantes</li> <li>Ranting</li> <li>Inscripciones acuras</li> <li>Calificaciones</li> <li>Pregantas</li> <li>Finos</li> <li>Ferdina</li> </ul>                               | Analítica - Ir<br>over a struct<br>Estudiantes - Ins<br>Nombre<br>Prancisco Javier<br>Prancisco Javier<br>Prancisc  | Inscripciones a cursos<br>corpciones a cursos<br>correo<br>francisco.buitrago@zalvadora.com<br>nathalygarcia@zalvadora.com<br>fabian.devi@gzalvadora.com<br>deley.bautista@zalvadora.com<br>deley.bautista@zalvadora.com<br>deley.bautista@zalvadora.com<br>ideley.bautista@zalvadora.com<br>ideley.bautist | Grupos<br>1<br>1<br>1<br>1<br>1<br>1<br>1<br>1<br>1<br>1<br>1<br>1<br>1<br>1<br>1                | Crear Par <b>*</b><br>105<br>24<br>15<br>10<br>7<br>7<br>6<br>5<br>5<br>5<br>5<br>5<br>5                                                  |
|                            | Temp         Derror Mitros         Derror           Nombre         Carres         1         1         Image: Carres         1         Image: Carres         1         Image: Carres         1         Image: Carres         Image: Carres <td>♦ / Availities / Estudiantes / Internet<br/>Bancar<br/>ESTUDIANTES<br/>Estudiantes<br/>Randing<br/>Internet/genomescarans<br/>Calificaciones<br/>Progreso<br/>Reportes<br/>Certificaciones<br/>Progreso<br/>Reportes<br/>Certificaciones<br/>Progreso<br/>Social</td> <td>Analítica - Ir<br/>advora tarata<br/>Estudiantes - Ins<br/>Nombre<br/>Prancisco Javier<br/>Nathaly García<br/>Prancisco Javier<br/>Natalia<br/>Prancisco Javier<br/>Natalia<br/>Prancisco Javier<br/>Prancisco Javier<br/>Prancisco</td> <td>Inscripciones a cursos<br/>Correo<br/>Francisco bultrage@zalvadora.com<br/>nathaly.garcia@zalvadora.com<br/>fabian.devla@zalvadora.com<br/>delex.bautista@zalvadora.com<br/>delex.bautista@zalvadora.com<br/>delex.bautista@zalvadora.com<br/>daniel.hernandez.sura@zalvadora.com<br/>jaimem@example.com<br/>usastrui@example.com<br/>osscarui@example.com</td> <td>Grupos<br/>1<br/>1<br/>1<br/>1<br/>1<br/>1<br/>1<br/>1<br/>1<br/>1<br/>1<br/>1<br/>1<br/>1<br/>1</td> <td>Creterar Por ×<br/>Inscripciones<br/>24<br/>15<br/>10<br/>7<br/>7<br/>6<br/>5<br/>5<br/>5<br/>5<br/>5<br/>5<br/>5</td> | ♦ / Availities / Estudiantes / Internet<br>Bancar<br>ESTUDIANTES<br>Estudiantes<br>Randing<br>Internet/genomescarans<br>Calificaciones<br>Progreso<br>Reportes<br>Certificaciones<br>Progreso<br>Reportes<br>Certificaciones<br>Progreso<br>Social                 | Analítica - Ir<br>advora tarata<br>Estudiantes - Ins<br>Nombre<br>Prancisco Javier<br>Nathaly García<br>Prancisco Javier<br>Natalia<br>Prancisco Javier<br>Natalia<br>Prancisco Javier<br>Prancisco Javier<br>Prancisco | Inscripciones a cursos<br>Correo<br>Francisco bultrage@zalvadora.com<br>nathaly.garcia@zalvadora.com<br>fabian.devla@zalvadora.com<br>delex.bautista@zalvadora.com<br>delex.bautista@zalvadora.com<br>delex.bautista@zalvadora.com<br>daniel.hernandez.sura@zalvadora.com<br>jaimem@example.com<br>usastrui@example.com<br>osscarui@example.com                                                                                                    | Grupos<br>1<br>1<br>1<br>1<br>1<br>1<br>1<br>1<br>1<br>1<br>1<br>1<br>1<br>1<br>1                | Creterar Por ×<br>Inscripciones<br>24<br>15<br>10<br>7<br>7<br>6<br>5<br>5<br>5<br>5<br>5<br>5<br>5                                       |
|                            | Temp         Derror Mitros         Derror           Nombre         Curres         1         1         Image: Curres         1         Image: Curres         1                                                                                                    | ♦ / Availita / Estudiente / Incol<br>Buscar<br>ESTUDIANTES<br>Estudientes<br>Rarling<br>Incolptions corruss<br>Calificaciones<br>Progreso<br>Reportes<br>Certificaciones<br>Pregutas<br>Foros<br>Social                                                            | Analítica - Ir<br>cover a toroto<br>Estudiantes - Ins<br>Nombre<br>Prancisco Javier<br>Prancisco Javier<br>Prancis  | Inscripciones a cursos<br>Correo<br>Francisco bultrago@zalvadora.com<br>nathaly.garci@izalvadora.com<br>natalia.quiros@zalvadora.com<br>fabian.devla@izalvadora.com<br>fabian.devla@izalvadora.com<br>deley.bautista@izalvadora.com<br>daniel.hernandes.ura@izalvadora.com<br>jalmem@example.com<br>ussel.martinez@example.com<br>mardia.ardiona@example.com<br>mardia.ardiona@example.com                                                                                                    | 5<br>Grupos<br>1<br>1<br>1<br>1<br>1<br>1<br>1<br>1<br>1<br>1<br>1<br>1<br>1<br>1<br>1<br>1<br>1 | Crimer Por V<br>Inscripciones<br>24<br>15<br>10<br>7<br>7<br>7<br>6<br>5<br>5<br>5<br>5<br>5<br>5<br>5<br>5<br>5<br>5<br>5<br>5<br>5<br>5 |

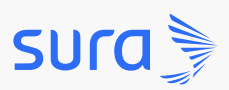

|                                          | Analít<br>Tei   | ica - Calific<br>n tus calificaciones a la | caciones<br><sup>a mano.</sup>                                         |                       |                                    |
|------------------------------------------|-----------------|--------------------------------------------|------------------------------------------------------------------------|-----------------------|------------------------------------|
| Analitica / Estudiantes / Calificaciones |                 |                                            |                                                                        |                       | Ordenar Por 🛩                      |
| Buscar                                   | Estudiantes - ( | Calificaciones                             |                                                                        |                       |                                    |
| ESTUDIANTES                              | Nombre          | Curso                                      | Elemento                                                               | Calificación<br>final | Calificación<br>fuera de<br>tiempo |
| Estudiantes                              |                 | Curso hábitos de vida                      | 🗹 Pregunta 1                                                           | 0                     | 0                                  |
| Inscripciones a cursos                   |                 | saludable 😡                                | Degunta 2                                                              | 100                   | 100                                |
| Calificaciones                           |                 |                                            | Indagación en<br>conocimientos previos. ¿Qué<br>tanto sabes sobre SST? | Pendiente             | Pendiente                          |
| Reportes                                 | wathaly Garcia  | Generalidades en SST -                     | 🗹 Pregunta 2                                                           | Pendiente             | Pendiente                          |
| Certificaciones                          |                 | Chat Z 🚱                                   | 🗹 Pregunta 3                                                           | Pendiente             | Pendiente                          |
| Foros                                    |                 |                                            | 🗹 Pregunta 1                                                           | Pendiente             | Pendiente                          |
| Social                                   |                 |                                            | 🗹 Pregunta 2                                                           | Pendiente             | Pendiente                          |
|                                          | O Daniel        | Generalidades en SST -                     | Indagación en<br>conocimientos previos. ¿Qué<br>tanto sabes sobre SST? | 100                   | 100                                |

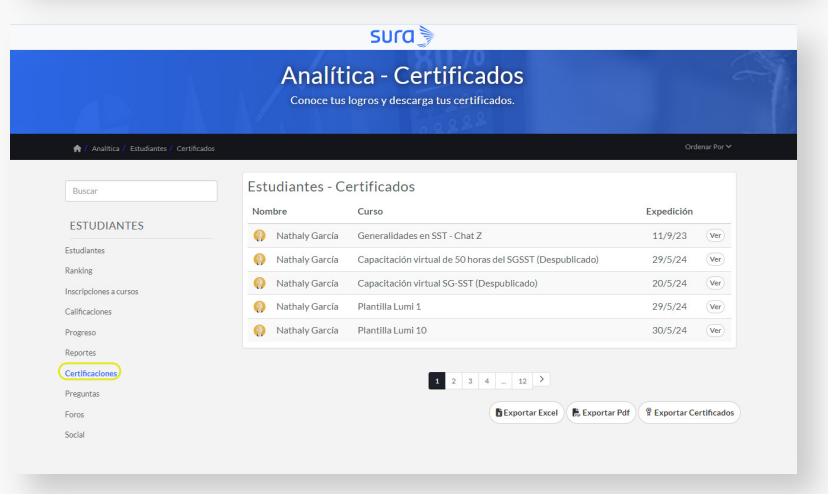

| Entrestand     Estudiantes - Preguntas       Estudiantes - Preguntas     Comentarios       Estudiantes - Preguntas     No hay registros       Indeates     No hay registros       anda     Estudiantes - Preguntas       excloses     Stoportar Feel       estada     Estudiantes - Preguntas                                                                                                    |                       |                       |                          | 17/0                            |                                   |
|----------------------------------------------------------------------------------------------------|-----------------------|-----------------------|--------------------------|---------------------------------|-----------------------------------|
|                                                                                                    |                       | ANAL                  | ÍTICA - PR               | EGUNTAS                         |                                   |
| Image: A cardination of programmed and programmed and programmed                                                                                                    |                       | En este espacio puede | s encontrar todo el anál | lisis de las preguntas de tu cu |                                   |
| ▲ / Audita / Endonnee / Preguntas       Buscar     Estudiantes - Preguntas       ESTUDIANTES     Nombre     Curso       anking     No hay registros       anking     Estudiantes       anking     Estudiantes       orgens     Estudiantes                                                                                                    |                       |                       | 0                        | 2888                            |                                   |
| Buscar<br>ESTUDIANTES<br>Audiantes<br>anting<br>scritociones<br>sportes<br>estrosonal<br>autociones<br>sportes<br>estrosonal<br>autociones<br>sportes<br>estrosonal<br>autociones<br>sportes<br>estrosonal<br>estrosonal |                       |                       |                          |                                 |                                   |
| Duncar         Estudiantes - Preguntas           ESTUDIANTES         Nombre         Curso         Preguntas         Comentarios           anking<br>sortes         Interface         No hay registros         Esportar Parel         Esportar Parel                                                                                                    |                       |                       | _                        |                                 | 1                                 |
| Nombre         Curso         Preguntas         Comentarios           Intulates         No hay registros         No hay registros           anting         Intulates         Esportar Fael         Esportar Fael           anting         Intulates         Esportar Fael         Esportar Fael           anting         Intulates         Intulates         Esportar Fael           anting         Intulates         Intulates         Esportar Fael           anting         Intulates         Intulates         Intulates           anting         Intulates         Intulates         Intulates           anting         Intulates         Intulates         Intulates           anting         Intulates         Intulates         Intulates           anting         Intulates         Intulates         Intulates           anting         Intulates         Intulates         Intulates           anting         Intulates         Intulates         Intulates           anting         Intulates         Intulates         Intulates           anting         Intulates         Intulates         Intulates           anting         Intulates         Intulates         Intulates           anting         Int                                                                                                    | Buscar                | Estudiantes           | - Preguntas              |                                 |                                   |
| ESI UDIANTES No hay registros tudiantes anking anking anking agreso agreso agre                                                                                                    |                       | Nombre                | Curso                    | Preguntas                       | Comentarios                       |
| studiens<br>anking DExportan Excel EL Exportan Part<br>affactores a<br>rogreso<br>seores<br>estres                                                                                                    | ESTUDIANTES           |                       |                          | No hay registros                |                                   |
| anking DExportar Facel B Exportar Parel<br>Sectores a cursos<br>difectores a<br>regreso<br>esortes<br>entres                                                                                                    | Estudiantes           |                       |                          |                                 |                                   |
| intpolee surio                                                                                                    | anking                |                       |                          |                                 | 🖥 Exportar Excel 🛛 🖹 Exportar Pdf |
| an Lakors<br>rogas<br>sportes<br>entraciones                                                                                                    | nscripciones a cursos |                       |                          |                                 |                                   |
| eportes<br>entificaciones                                                                                                    | vorreze               |                       |                          |                                 |                                   |
| ertificaciones                                                                                                    | eportes               |                       |                          |                                 |                                   |
|                                                                                                    | ertificaciones        |                       |                          |                                 |                                   |
|                                                                                                    | remintee              |                       |                          |                                 |                                   |
|                                                                                                    |                       |                       |                          |                                 |                                   |

10

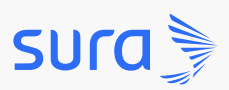

|                            | SUR                              | 1.)<br>(                      |                                                                                                    |                            |                                                                                                    |                                                                              |                                                                                                    |                                                                                                    |                                                                                                    |
|----------------------------|----------------------------------|-------------------------------|----------------------------------------------------------------------------------------------------|----------------------------|----------------------------------------------------------------------------------------------------|------------------------------------------------------------------------------|----------------------------------------------------------------------------------------------------|----------------------------------------------------------------------------------------------------|----------------------------------------------------------------------------------------------------|
|                            | ANALÍTICA                        | A - FOROS                     |                                                                                                    |                            |                                                                                                    |                                                                              |                                                                                                    |                                                                                                    |                                                                                                    |
|                            |                                  | 0.0.222                       |                                                                                                    |                            |                                                                                                    |                                                                              |                                                                                                    |                                                                                                    |                                                                                                    |
| tica / Estudiantes / Foros |                                  |                               |                                                                                                    |                            |                                                                                                    |                                                                              |                                                                                                    |                                                                                                    |                                                                                                    |
|                            | Estudiantes - Foros              |                               |                                                                                                    |                            |                                                                                                    |                                                                              |                                                                                                    |                                                                                                    |                                                                                                    |
|                            | Nombre                           | Curso                         | Foro                                                                                                    | Participaciones            |                                                                                                    |                                                                              |                                                                                                    |                                                                                                    |                                                                                                    |
| ANTES                      | Nathaly García                   | Generalidades en SST - Chat Z | Autocuidado y bienestar                                                                                                    | 1                          |                                                                                                    |                                                                              |                                                                                                    |                                                                                                    |                                                                                                    |
|                            | Francisco Javier Buitrago Florez | Generalidades en SST - Chat Z | Autocuidado y bienestar                                                                                                    | 1                          |                                                                                                    |                                                                              |                                                                                                    |                                                                                                    |                                                                                                    |
|                            | Nombre19 Apellido19              | Generalidades en SST - Chat Z | Autocuidado y bienestar                                                                                                    | 1                          |                                                                                                    |                                                                              |                                                                                                    |                                                                                                    |                                                                                                    |
| US .                       | Nombre20 Apellido20              | Generalidades en SST - Chat Z | Autocuidado y bienestar                                                                                                    | 1                          |                                                                                                    |                                                                              |                                                                                                    |                                                                                                    |                                                                                                    |
|                            | Nombre21 Apellido21              | Generalidades en SST - Chat Z | Autocuidado y bienestar                                                                                                    | 1                          |                                                                                                    |                                                                              |                                                                                                    |                                                                                                    |                                                                                                    |
|                            | Nombre22 Apellido22              | Generalidades en SST - Chat Z | Autocuidado y bienestar                                                                                                    | 1                          |                                                                                                    |                                                                              |                                                                                                    |                                                                                                    |                                                                                                    |
|                            | Nombre23 Apellido23              | Generalidades en SST - Chat Z | Autocuidado y bienestar                                                                                                    | 1                          |                                                                                                    |                                                                              |                                                                                                    |                                                                                                    |                                                                                                    |
|                            |                                  |                               |                                                                                                    |                            |                                                                                                    |                                                                              |                                                                                                    |                                                                                                    |                                                                                                    |
|                            |                                  |                               |                                                                                                    |                            |                                                                                                    |                                                                              |                                                                                                    |                                                                                                    |                                                                                                    |
| COMUNIDAD                  |                                  | síguenos                      |                                                                                                    | Desc                       | Anal<br>ubre, analiza y obtén un co                                                                                                    | SUIU<br>ítica - Socia<br>nocimiento más profun                               | al<br>Ido con la ayuda de o                                                                                                    | tros.                                                                                                    |                                                                                                    |
| COMUNIDAD                  |                                  | siguenos                      | ↑ Analitica / Estu                                                                                                    | Desc                       | Anal<br>ubre, analiza y obtén un co                                                                                                    | SUIC<br>itica - Socia                                                        | al<br>do con la ayuda de o                                                                                                    | tros.                                                                                                    | Ordenar Por                                                                                                    |
| COMUNIDAD                  |                                  | síguenos<br>Revine re         | ↑ Análtics / Edu<br>Buscar                                                                                                    | Desc                       | Anal<br>ubre, analiza y obtén un co<br>Estudiantes - Socia                                                                                                    | SUIC - Socia<br>ítica - Socia<br>nocimiento más profum<br>al                 | al<br>do con la ayuda de o                                                                                                    | tros.                                                                                                    | Ordenar Por                                                                                                    |
| COMUNIDAD                  |                                  | sicutnos                      | Availities / Entite     Buscar     ESTUDIANTES                                                                                                    | Desc<br>durtes / Social    | Anal<br>ubre, analiza y obtén un co<br>Estudiantes - Soci.<br>Nombre                                                                                                    | SUIC - Socia<br>ítica - Socia<br>nocimiento más profum<br>al                 | al<br>ido con la ayuda de o<br>Ultima conexión                                                                                                    | tros.<br>Seguidores                                                                                                    | Ordense Por<br>Contactos                                                                                                    |
| MUNIDAD                    |                                  | sicutivos                     | Availities / Entities / Entiti | Desc<br>Desc               | Anal<br>ubre, analiza y obtén un co<br>Estudiantes - Socia<br>Nombre<br>Miguel Piedrabita                                                                                                    | SUIC - Socia<br>Ítica - Socia<br>necimiento más profun<br>al                 | al<br>do con la ayuda de o<br>Úttima conexión<br>9/7/24                                                                                                    | Seguidores                                                                                                    | Ordenar Por<br>Contactos<br>0                                                                                                    |
| MUNIDAD                    |                                  | sicutnos                      |                                                                                                    | Desc<br>dartes / Social    | Anal<br>ubre, analiza y obtén un co<br>Estudiantes - Socia<br>Nombre<br>Miguel Piedrabita<br>Vivina                                                                                                    | SUIC - Socia<br>Ítica - Socia<br>necimiento más profun<br>al                 | al<br>do con la ayuda de o<br>Ultima conexión<br>9/7/24<br>9/7/24                                                                                                    | Seguidores<br>0<br>0                                                                                                    | Contactos<br>0<br>0                                                                                                    |
| COMUNIDAD                  |                                  | Siguthos                      | Availtics / Entr<br>Burcar<br>ESTUDIANTES<br>Estudiantes<br>Ranking<br>Incripciones a cursos                                                                                                    | Desc                       | Anal<br>ubre, analiza y obtén un co<br>Estudiantes - Socia<br>Nombre<br>Miguel Piedrabita<br>Viviana<br>Francisco Javier Bul<br>Cato Batran                                                                                                    | SUIC<br>ftica - Socia<br>nocimiento más profun<br>al<br>trago Florez         | al<br>do con la ayuda de o<br>Ottima conexión<br>9/7/24<br>9/7/24                                                                                                    | Seguidores<br>0<br>0<br>0                                                                                                    | Contactos<br>O<br>O<br>O<br>O                                                                                                    |
| COMUNIDAD<br>observe       |                                  | sigutnos                      | Availues / Entre<br>Bursear ESTUDIANTES Estudiantes Ranking Inscriptiones a cursos Calificaciones Calificaciones                                                                                                    | Desc<br>dartes / Social    | Anal<br>ubre, analiza y obtén un co<br>Estudiantes - Socia<br>Nombre<br>Miguel Piedrahita<br>Viviana<br>Francisco Javier Bul<br>Carlos Pastran                                                                                                    | SUIC                                                                         | al<br>do con la ayuda de o<br>Utitima conexión<br>9/7/24<br>9/7/24<br>9/7/24                                                                                                    | Seguidores<br>0<br>0<br>0<br>0                                                                                                    | Ordenar Port                                                                                                    |
| IOMUNIDAD                  |                                  | sigutnos                      | Availues / Entre Burnear Estudiantes Ranking Inscriptiones a cursos Calificaciones Progreso Reportes                                                                                                    | Desc<br>darte / Scal       | Anal<br>ubre, analiza y obtén un co<br>Estudiantes - Socia<br>Nombre<br>Miguel Piedrahita<br>Viviana<br>Francisco Javier Bul<br>Carlos Pastran<br>Horacio Reyes<br>Millen Vilanuma                                                                                                    | SUIC                                                                         | Littima conexión<br>Vittima conexión<br>9/7/24<br>9/7/24<br>9/7/24<br>9/7/24                                                                                                    | Seguidores<br>0<br>0<br>0<br>0<br>0<br>0<br>0<br>0<br>0<br>0<br>0<br>0<br>0<br>0<br>0<br>0<br>0<br>0<br>0                                                                                                    | Contactos<br>O<br>O<br>O<br>O<br>O<br>O<br>O<br>O<br>O<br>O<br>O<br>O<br>O<br>O<br>O<br>O<br>O<br>O<br>O                                                                                                    |
|                            |                                  | siquenos<br>e e e fa e        | ♦ / Analitics / Edit<br>Buscar<br>ESTUDIANTES<br>Estudiantes<br>Ranking<br>Inscripciones a cursos<br>Calificaciones<br>Progreso<br>Reportes<br>Certificaciones                                                                                                    | Desc                       | Anal<br>ubre, analiza y obtén un co<br>Estudiantes - Socia<br>Nombre<br>Miguel Piedrahita<br>Viviana<br>Francisco Javier Bul<br>Carlos Pastran<br>Horacio Reyes<br>Milena Villaueva<br>Milena Villaueva<br>Milena Villaueva                                                                                                    | SUIC - Socia<br>ftica - Socia<br>nocimiento más profun<br>al<br>trago Florez | a)<br>do con la ayuda de o<br>Vittima conexión<br>9/7/24<br>9/7/24<br>9/7/24<br>9/7/24                                                                                                    | Seguidores<br>0<br>0<br>0<br>0<br>0<br>0<br>0<br>0<br>0<br>0<br>0<br>0<br>0<br>0<br>0<br>0<br>0<br>0<br>0                                                                                                    | Contactos<br>O<br>O<br>O<br>O<br>O<br>O<br>O<br>O<br>O<br>O<br>O<br>O<br>O<br>O<br>O<br>O<br>O<br>O<br>O                                                                                                    |
|                            |                                  | sigutnos<br>n v in n          | Avultica / Edu<br>Buscar<br>ESTUDIANTES<br>Estudiantes<br>Ranking<br>Intercipciones a cursos<br>Calificaciones<br>Porgreso<br>Reportes<br>Certificaciones<br>Pregentas                                                                                                    | Deportant Local            | Anal<br>ubre, analiza y obtén un co<br>Settudiantes - Socia<br>Nombre<br>Miguel Piedrahita<br>Viviana<br>Francisco Javier Bul<br>Carlos Pastran<br>Francisco Javier Bul<br>Carlos Pastran<br>Francisco Javier Bul<br>Carlos Pastran<br>Hiena Villanueva<br>Mitena Villanueva<br>Euara More<br>Natahay García                                                                                         | SUIC - Socia<br>ftica - Socia<br>nocimiento más profum<br>al<br>trago Florez | Uttima conexión           97/24           97/24           97/24           97/24           97/24           97/24           97/24           97/24                                                            | Seguidores           0           0           0           0           0           0           0           0           0           0           0           0           0           0           0           0           0           0           0           0                                                 | Contactos<br>O 0<br>O 0<br>O 0<br>O 0<br>O 0<br>O 0<br>O 0<br>O 0<br>O 0<br>O 0                                                                                                    |
|                            |                                  | sícuenos<br>ាភិថា la គ        | Availitée / étai<br>Buscar<br>Estudiantes<br>Ranking<br>Incréteene a cursos<br>Calificaciones<br>Progreso<br>Reportes<br>Centesciones<br>Preguntas<br>Foros                                                                                                    | Description (Construction) | Anal<br>ubre, analiza y obtén un co<br>Sombre<br>Miguel Piedrahita<br>Viviana<br>Francisco Javier Bul<br>Carlos Pastran<br>Francisco Javier Bul<br>Carlos Pastran<br>Francisco Javier Bul<br>Carlos Pastran<br>Hiena Villanueva<br>Laura Mora<br>Laura Mora<br>Nathaly García                                                                                                    | SUIC                                                                         | Uttima conexión           9/7/24           9/7/24           9/7/24           9/7/24           9/7/24           9/7/24           9/7/24           9/7/24           9/7/24           9/7/24           9/7/24 | Seguidores           0           0           0           0           0           0           0           0           0           0           0           0           0           0           0           0           0           0           0           0           0                                     | Contractors<br>O 0<br>O 0<br>O 0<br>O 0<br>O 0<br>O 0<br>O 0<br>O 0<br>O 0<br>O 0                                                                                                    |
| Comunidad                  |                                  | sícuenos<br>ាំកំទាំង ក        | Availed of the<br>Buncar<br>Estudiantes<br>Ranking<br>Interlectones a cursos<br>Calificaciones<br>Progreso<br>Reportes<br>Centraciones<br>Preguntas<br>Foros<br>Social                                                                                                    | durter / Social            | Annal<br>ubre, analiza y obtén un co<br>Settudiantes - Socia<br>Nombre<br>Miguel Piedrahita<br>Viviana<br>Francisco Javier Bul<br>Carlos Pastran<br>Carlos Pastran<br>Carlos Pastran<br>Milena Villanueva<br>Carlos Pastran<br>Milena Villanueva<br>Milena Villanueva<br>Milena Villanueva<br>Milena Villanueva<br>Milena Villanueva<br>Milena Villanueva<br>Milena Carlos<br>Pedro<br>Lorena Ccampo | SUIC                                                                         | Uttima conexión<br>0/ttima conexión<br>9/7/24<br>9/7/24<br>9/7/24<br>9/7/24<br>9/7/24<br>10/7/24<br>10/7/24<br>10/7/24                                                                                     | Seguidores           0           0           0           0           0           0           0           0           0           0           0           0           0           0           0           0           0           0           0           0           0           0           0           0 | Ordenar Hor           Contactos           0           0           0           0           0           0           0           0           0           0           0           0           0           0           0           0           0           0           0           0           0           0           0 |
|                            |                                  | sícuenos<br>ាំកំ ទ k ក        | Avaitice / Cat<br>Buncar<br>ESTUDIANCES<br>Estudiantes<br>Ranking<br>Inscripciones a cursos<br>Calificaciones<br>Progreso<br>Reportes<br>Carificaciones<br>Progreso<br>Reportes<br>Carificaciones<br>Progreso<br>Reportes<br>Carificaciones<br>Progreso                                                                                                    | Desc<br>durter / Social    | Anal<br>ubre, analiza y obtén un co<br>Nombre<br>Miguel Piedrabita<br>Vivina<br>Francisco Javier Bul<br>Carlos Pastran<br>Horacio Reyes<br>Milena Villanueva<br>Carlos Pastran<br>Milena Villanueva<br>Laura Mora<br>Nathaly García<br>Pedro<br>Lorena Ocampo<br>Catalina Camino                                                                                                    | SUIC T                                                                       | al<br>do con la ayuda de o<br>Vitima conexión<br>9/7/24<br>9/7/24<br>9/7/24<br>9/7/24<br>9/7/24<br>9/7/24<br>9/7/24<br>9/7/24<br>9/7/24                                                                    | tros.<br>Seguidores<br>0<br>0<br>0<br>0<br>0<br>0<br>0<br>0<br>0<br>0<br>0<br>0<br>0                                                                                                    | Contactos<br>0<br>0<br>0<br>0<br>0<br>0<br>0<br>0<br>0<br>0<br>0<br>0<br>0<br>0<br>0<br>0<br>0<br>0<br>0                                                                                                    |

Pero eso no es todo, desde este menú, podrás visualizar el progreso de los usuarios para optimizar el proceso de formación en caso de que lo necesites. Desde la opción Progreso comprenderás de manera global el comportamiento individual de tus usuarios con el objetivo de que puedas detectar dificultades a tiempo, personalizar las experiencias de formación, evaluar el impacto de tus iniciativas y promover una cultura de aprendizaje continuo.

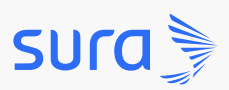

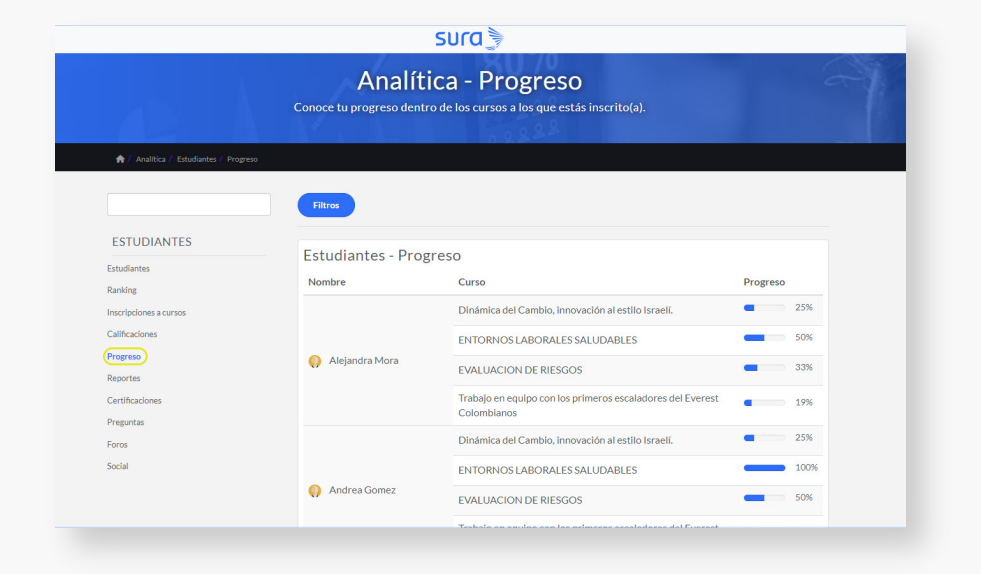

**Paso 7:** Analítica de grupos te permite visualizar los grupos y la cantidad de usuarios que están inscritos a cada grupo, conocer sus calificaciones y el progreso de los usuarios dentro de cada grupo del curso al cual están inscritos. También visualizarás y podrás exportar certificados y reportes, además de conocer las interacciones que han tenido en espacios colaborativos de preguntas, foros y wiki.

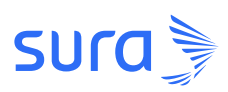

| Ξ & Ω <sup>25</sup>                   |       | sura                                                   |                       |
|---------------------------------------|-------|--------------------------------------------------------|-----------------------|
|                                       | ANA   | LÍTICA - CALIFICACIONES                                |                       |
| 🏫 / Analítica / Grupos / Calificación |       |                                                        | Ordenar Por 🗸         |
| Buscar                                | Grupo | s - Calificaciones                                     |                       |
|                                       | Grupo | Curso                                                  | Calificación promedio |
| GRUPOS                                |       | Generalidades en SST Modificado para APP               | 0.00                  |
| Grupos                                |       | CURSO BASICO ENFERMERIA Y ANATOMIA - Clon de 10238     | 33.33                 |
| Inscripciones a cursos                |       | Curso hábitos de vida saludable                        | 50.00                 |
| Progreso                              |       | Curso de ergonomía para espacios de trabajo seguros    | 0.00                  |
| Preguntas                             | Todos | Curso prevención de riesgos psicosociales              | 0.00                  |
| Reportes                              |       | Curso de seguridad vial                                | 0.00                  |
| Certificados                          |       | Curso preparación antes, durante y después de un sismo | 0.00                  |

| 25<br>L L                         |       | SULO                                                            |                   | 0           |
|-----------------------------------|-------|-----------------------------------------------------------------|-------------------|-------------|
| 🚖 / Analítica / Grupos / Progreso |       |                                                                 | Orc               | lenar Por 🗸 |
| Buscar                            | Grupo | os - Progreso                                                   |                   |             |
|                                   | Grupo | Curso                                                           | Progreso promedio |             |
| GRUPOS                            |       | Generalidades en SST Modificado para APP                        | •                 | 3%          |
| Grupos<br>Inscripciones a cursos  |       | CURSO BASICO ENFERMERIA Y ANATOMIA - Clon de 10238              | _                 | 38%         |
| Calificaciones                    |       | Curso hábitos de vida saludable                                 |                   | 26%         |
| Progreso                          |       | Curso de ergonomía para espacios de trabajo seguros             |                   | 26%         |
| Reportes                          |       | Curso prevención de riesgos psicosociales                       |                   | 31%         |
| Certificados                      |       | Capacitación virtual de 50 horas del SGSST (Despublicado)       |                   | 42%         |
| Foros                             | Todos | 5 inteligencias artificiales para reducir riesgos profesionales |                   | 40%         |
|                                   |       | Capacitación virtual SG-SST (Despublicado)                      |                   | 100%        |
|                                   |       | Curso de seguridad vial                                         | _                 | 23%         |
|                                   |       | Plantilla Lumi 1                                                |                   | 89%         |

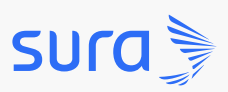

**Paso 8:** Por último, podrás obtener información crucial sobre la formación y el desempeño de los usuarios gracias a la funcionalidad de *Informes* para encuestas, evaluaciones y autocalificables.

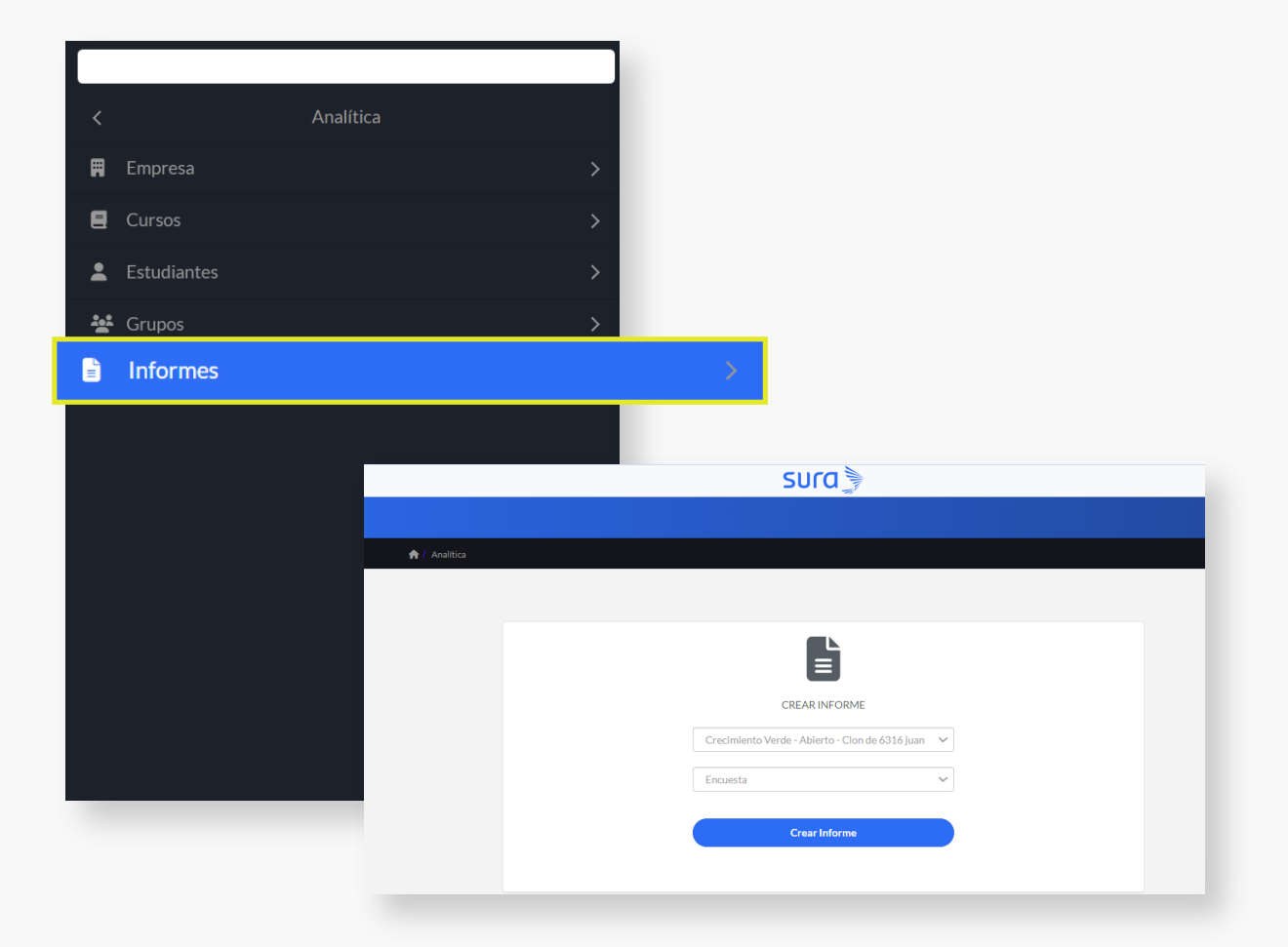

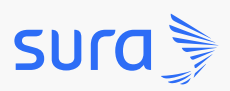

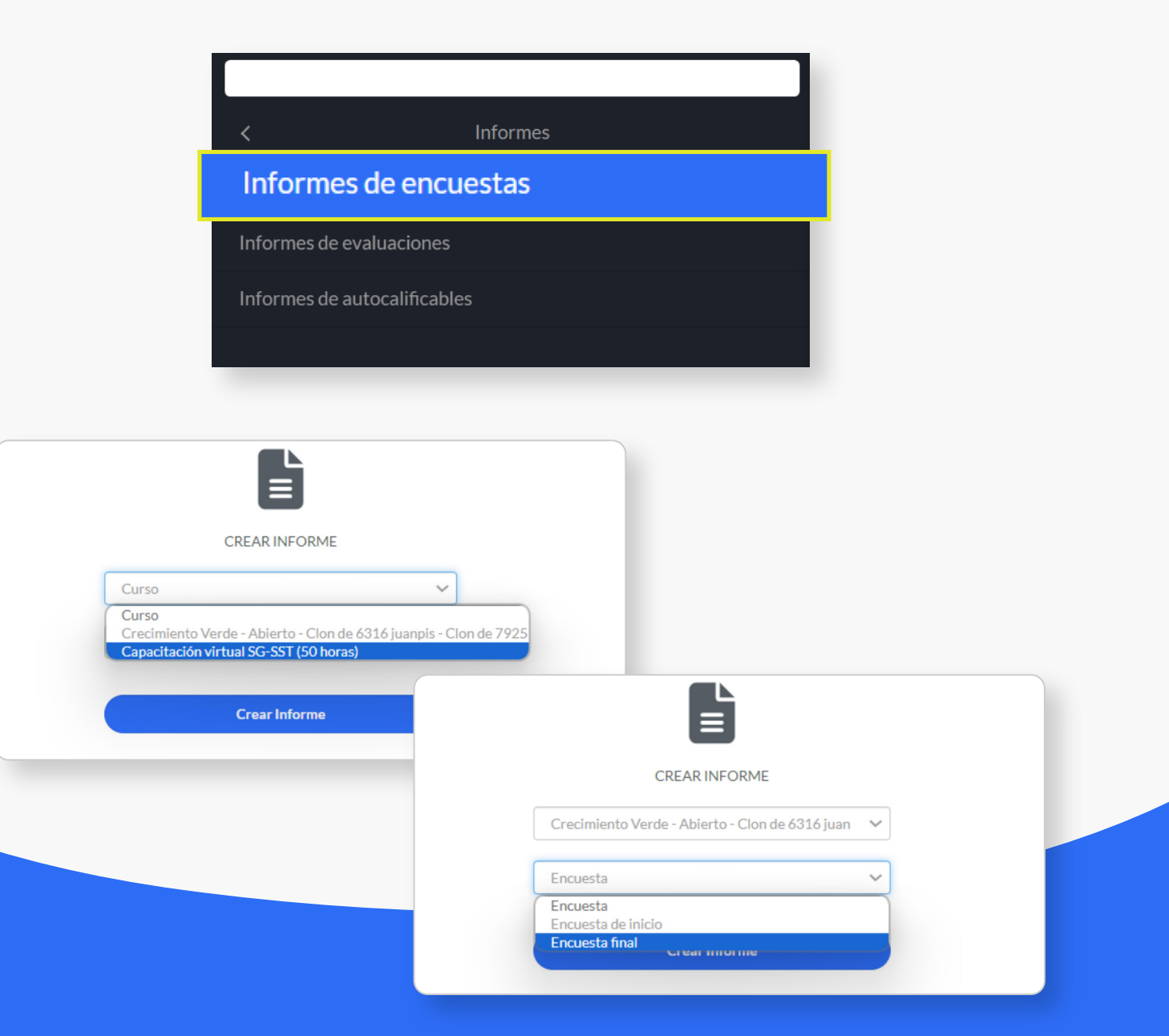

¡Ahora estás listo para aprovechar los datos, impulsar el aprendizaje y alcanzar tus objetivos educativos!